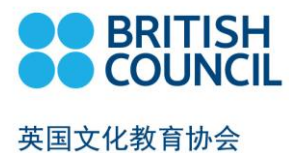

## 英国文化教育协会考试报名流程 British Council Exam Registration Process

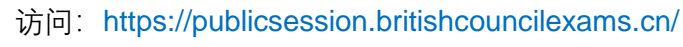

Visit: https://publicsession.britishcouncilexams.cn/

注册/登录,绑定邮箱("账号管理"下) Register/Login, bind email address (under My Account)

> 选择您要报名的考试及科目 Choose the exam and subject

选择合适的考试场次 (城市,日期,时间) Choose suitable exam session (City, Date and Time)

> 添加/选择考生 Add/Choose Candidate

加入购物车 Add to shopping cart

> 提交订单 Submit order

> > 支付 Payme

Payment

打印考试确认信 ("我的考试"下) Print exam confirmation letter (under My Exam)

\*建议使用电脑端 Google Chrome 或者火狐浏览器 Recommend using Google Chrome or Firefox browser in computer \*建议使用电脑浏览器进入报名系统前,先进行浏览器 cookies 清理。Recommend clearing browser cookies before entering the registration system.

\*请注意,您一次只能为单个考生提交单个科目的报名,如您需要为单个考生报名多门考试或者您需要为多名考 生报名,请重复报名流程。在费用支付环节,您可以选择将报名考试加入购物车后合并支付。 Please kindly note you can only register one single candidate for one single exam per registration. If you would like to register for multiple exams or for multiple candidates, please repeat the registration process for each exam or each candidate. At the end of each registration, you may choose to add it to the shopping cart before making payment, so the payment can be made for multiple registration in one attempt.

如需报名多门考试或者为多名 考生报名,请重复报名流程。

Register for multiple exams or for multiple candidates, please repeat the registration process.

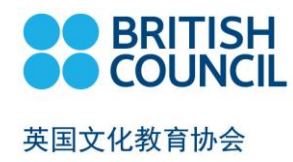

## 支付 Payment

本报名网站提供多种便利的在线支付方式。

This registration system provides various convenient online payment method.

| 支付方式          国内卡         ● 快捷支付         ● 个人网银         ● 扫码支付         ● 银联快捷         ● 银联支付                                                 | Payment Method<br>Domestic Card<br>• Express payment<br>• Online banking<br>• QR Code Scan Payment<br>• UnionPay Express<br>• UnionPay payment<br>Visa/Master |
|----------------------------------------------------------------------------------------------------|----------------------------------------------------------------------------------------------------|
| 於首信易支付<br>收银台                                                                                                    |                                                                                                    |
| <ul> <li>✓ 公告 中信银行系统维护通知 2019-10-19 工商银行系统维护通知 2019-10-19 中国银行维护通知 2019-10-12</li> <li>您正在使用 即时到账交易:付款后资金将直接进入 BC教育咨询 (北京)有限公司 账户</li> </ul> |                                                                                                    |
| <ul> <li>订单金额: 3.09 人民币</li> <li>笔数: 1笔</li> </ul>                                                                                           | 订单详情 ▼                                                                                                    |
| <ul> <li>         ・         ・         ・</li></ul>                                                                                            |                                                                                                    |
| <ul> <li>● ご @ @ 情</li> <li>● ご @ @ 情</li> <li>● ご @ @ @ @ @ @ @ @ @ @ @ @ @ @ @ @ @ @</li></ul>                                             |                                                                                                    |